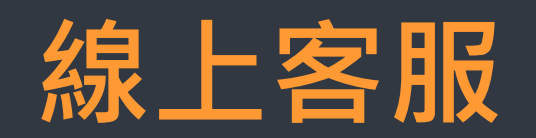

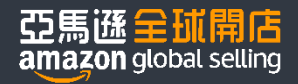

### 開始註冊但尚未完成註冊:

在註冊過程中遇到任何問題,可在註冊頁面點擊左下方"獲取支持"與賣家支持取 得聯繫。

请提供反馈

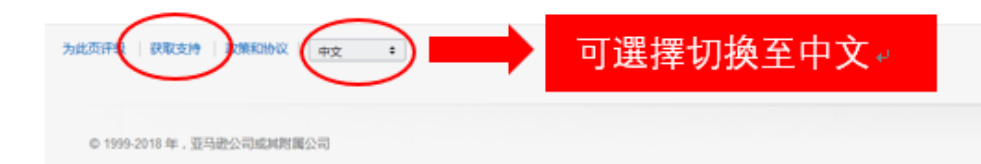

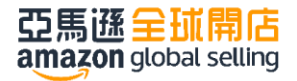

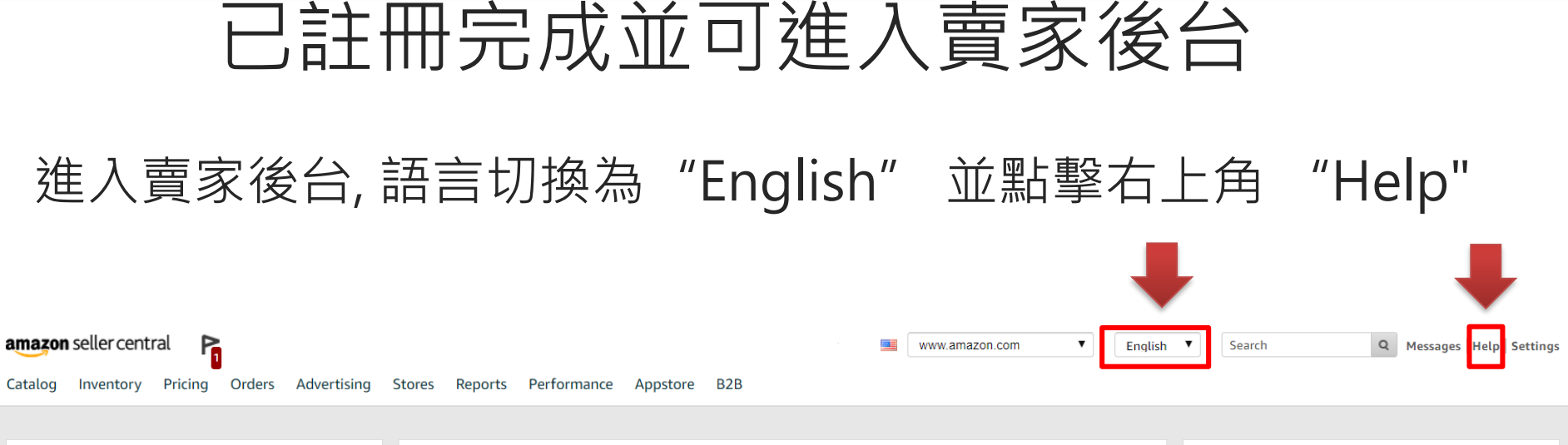

| Your Orders                                                  |                  | News                                                                                                    |                                                                                                    | Payments Summary                         |                                                                                          |                                    |       |
|--------------------------------------------------------------|------------------|----------------------------------------------------------------------------------------------------|----------------------------------------------------------------------------------------------------|------------------------------------------|------------------------------------------------------------------------------------------|------------------------------------|-------|
| Pending<br>Premium unshipped<br>Unshipped<br>Return requests | 0<br>0<br>0<br>0 | Spotlight: Ama<br>Finding the right<br>businesses. Amaz<br>emerging produc<br>More news<br>Dive into custom | zon Launchpad Program<br>services and tools to market and sell products h<br>on Launchpad can help you jump-start your bus<br>ts to millions of Amazo<br>er reviews on the Brand Dashboard | nd                                       | i There was a charge to your credit card<br>\$41.99.<br>Balance<br>View Payments Summary |                                    |       |
| In last day                                                  | 0                | Soo all recent po                                                                                           | Product and Edit Product worknows                                                                                                    |                                          |                                                                                          |                                    |       |
| In last 7 days                                               | 0                | See all recent nev                                                                                          | vs                                                                                                    |                                          | Manage Your Case Log                                                                     |                                    |       |
| View your orders                                             |                  | Amazon Sell                                                                                                 | ing Coach                                                                                                    |                                          | •••                                                                                      | View your case log                 |       |
| Performance                                                  |                  | Inventory                                                                                                   | What type of products would you lil                                                                                                    | ke to sell?                              |                                                                                          | Sales Summary                      |       |
| Buyer Messages                                               | 0                | Pricing                                                                                                    | offers.                                                                                                    | p you discover popular products with rew |                                                                                          | Last updated 7/3/19 8:19:07 PM PDT |       |
| A-to-z Guarantee claims                                      | 0                | Growth                                                                                                    | Show me product recommendations<br>related to these brands:                                                                                                    |                                          |                                                                                          | Ordered product sales              | Units |
| Chargeback claims                                            | 0                | Advertising                                                                                                 | Chau ma product recommendations in                                                                                                    | Use semicolons to separate multiple brai | nds                                                                                      | Today \$0.00                       | 0     |
| Buver Messages                                               |                  | Fulfilment                                                                                                  | these categories:                                                                                                    | Antiques<br>Apparel                      |                                                                                          | 7 Days \$0.00                      | 0     |
| EDBACK × aiting for response (In the last 7 days)            |                  |                                                                                                    |                                                                                                    | Appliances                               |                                                                                          | 15 Days \$0.00                     | 0     |

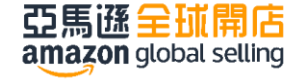

### 點擊新視窗最下方中間 "Contact Us"

#### Help Rate this experience

Case log

| Theck your account status                                                                         | Determine why a listing is not<br>displaying<br>Troubleshoot why a listing is inactive or not<br>searchable by customers. | Manage Customer Feedback Learn when and how to request removal of customer feedback                                                    |
|---------------------------------------------------------------------------------------------------|----------------------------------------------------------------------------------------------------|----------------------------------------------------------------------------------------------------|
| Request a product detail page<br>change<br>Jpdate the title, description, bullets, image,<br>etc. | Troubleshoot product feed<br>upload issues<br>Resolve issues with inventory file feed<br>uploads                          | Find Product IDs or request<br>exemption (UPC, EAN, JAN,<br>ISBN, etc.)<br>Find Product IDs or request to list without a<br>Product ID |

#### Tell us how we can help

Describe your issue and we will look for a quick solution.

Get help

亞馬遜全球開店 amazon global selling

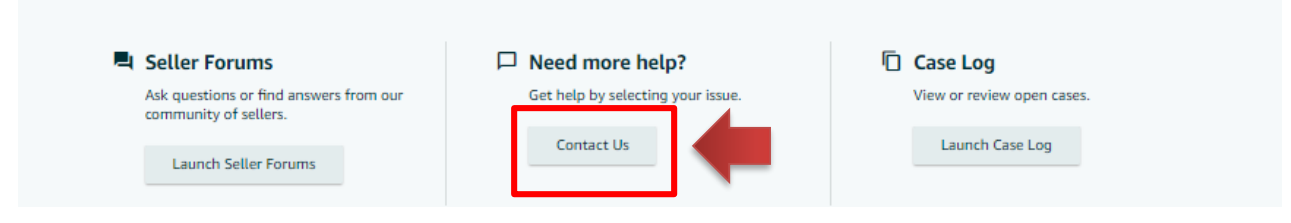

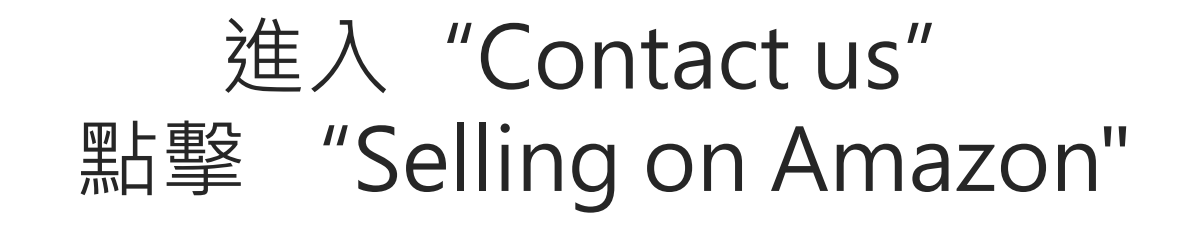

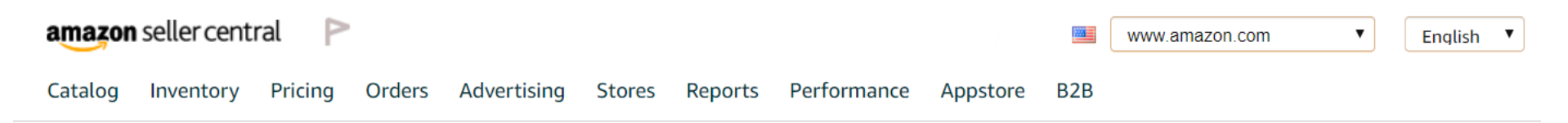

### Contact us

#### What service can we help you with?

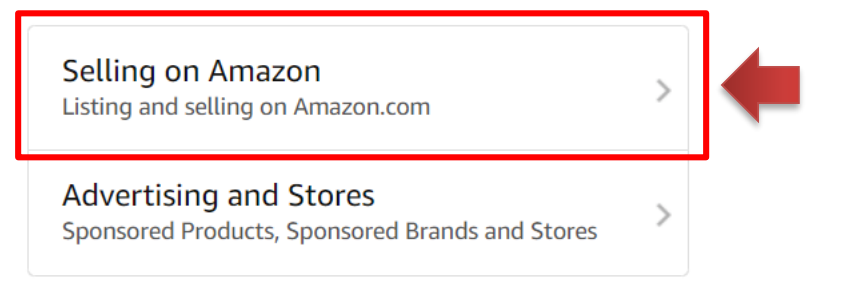

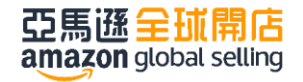

## 打開問題列表,開設相應客服案件

| amazons | seller central | Ρ       |        |             |            |         | www.amazon.com | ¥ | English | T | Search | Q | Messages   Help   Settings |
|---------|----------------|---------|--------|-------------|------------|---------|----------------|---|---------|---|--------|---|----------------------------|
| CATALOG | INVENTORY      | PRICING | ORDERS | ADVERTISING | STOREFRONT | REPORTS | PERFORMANCE    |   |         |   |        |   |                            |

#### Contact us

#### What can we help you with?

| View case log Customers and orders              | > | Please select a language for the formation of the formation of the format |
|-------------------------------------------------|---|----------------------------------------------------------------------------------------------------|
| Fulfillment by Amazon                           | ~ | Top Soutions                                                                                                    |
| Products and inventory                          | ~ | <ul> <li>Why is there a charge on my credit card for a small amount?</li> <li>How are referral fees determined by Amazon?</li> </ul>                                                                                                    |
| Your account                                    | ~ | Why do I have an unavailable balance?                                                                                                    |
| Other issues                                    | ~ | <ul> <li>How do Lupdate my shipping settings?</li> <li>Why didnt Lget paid?</li> </ul>                                                                                                    |
| Seller Fulfilled Prime and Same-Day<br>Delivery | ~ | Provide or select a recent Easy Ship/ Self-Ship Order:                                                                                                    |
|                                                 |   | Q. Order ID                                                                                                    |
|                                                 |   | No order number     Next                                                                                                    |

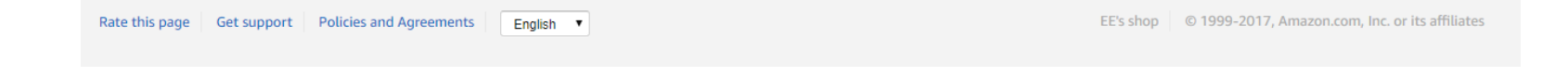

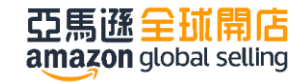

## 例: 點擊" Issue listing products"

### < Selling on Amazon issue

| View case log                  |        |
|--------------------------------|--------|
| Customers and orders           | $\sim$ |
| Fulfillment by Amazon<br>(FBA) | ~      |
| Products and inventory         | ^      |
| Product page issue             |        |
| Issue listing products         |        |
| Product Reviews                |        |
| No Listing Error               |        |
| Your Account                   | $\sim$ |
| Other                          | $\sim$ |

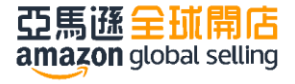

#### **Top Solutions**

How do I use an inventory file upload to perform partial updates for price, quantity, and shipping settings?

How do I use the shipping confirmation template?

### What kind of issue are you having?

- Inventory file upload issue
- Trouble adding or viewing a product

## 點選"Inventory file upload issue"

### Contact Us

#### < Selling on Amazon issue

| View case log               |        | What kind of issue are you having?          |
|-----------------------------|--------|---------------------------------------------|
| Customers and orders        | ~      | Trouble adding or viewing a product         |
| Fulfillment by Amazon (FBA) | $\sim$ | Please select a language from the drop-down |
| Products and inventory      | ^      |                                             |
| Product page issue          |        | Email Phone                                 |
| Issue listing products      |        |                                             |
| Product Reviews             |        | Contact Reason Inventory file upload issue  |
| No Listing Error            |        | Please describe your issue. <i>Required</i> |
| Your Account                | $\sim$ |                                             |
| Other                       | $\sim$ |                                             |
| Amazon Business Selling     | ~      |                                             |
| Marketplace Web Services    | ~      |                                             |
| Seller Fulfilled Prime      | ~      | batch ID (optional)                         |
|                             |        |                                             |

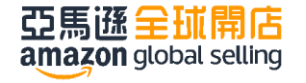

## Email: 填入所有資訊並發送電子郵件

|         | Email                   | Phone                                    |      |                 |        |
|---------|-------------------------|------------------------------------------|------|-----------------|--------|
| Con     | tact reason             |                                          |      |                 | _      |
| Inv     | entory file upl         | oad issue                                |      |                 |        |
| Plea    | ase describe yo         | our inventory file issue                 | <br> |                 | ٦      |
|         |                         |                                          |      |                 |        |
|         |                         |                                          |      |                 |        |
|         |                         |                                          |      |                 |        |
|         |                         |                                          |      | /               |        |
| Bate    | <b>ch ID</b> (optional) |                                          |      |                 | _      |
|         |                         |                                          |      |                 |        |
| sкu     | (optional)              |                                          | <br> |                 |        |
| Ad      | dd attachment           | ]                                        |      |                 |        |
|         |                         |                                          |      |                 |        |
|         |                         |                                          |      |                 |        |
| You     | r email                 |                                          | <br> | Add CC          | ۲<br>۲ |
| ▲ 對 段 刍 |                         |                                          |      |                 |        |
| 町町町十    | -back number            | (optional, but recommended >)            | Ext. | United States 🗸 |        |
| 问 想 回 打 |                         |                                          |      |                 |        |
| 勾此欄 📄 📑 | This issue is           | urgent and requires immediate attention. |      |                 |        |
|         | Ser                     | nd                                       |      |                 |        |

### Phone: 填入電話號碼直接聯繫客服

| Email            | Phone          | +                             |
|------------------|----------------|-------------------------------|
| Talk with an     | Amazon a       | associate                     |
| Country          | V              |                               |
| Your number      |                |                               |
|                  | Ext.           |                               |
| 🔲 🕂 This issue i | s urgent and   | requires immediate attention. |
| Please provide a | a short descri | ption of your issue           |
| Call me now      |                |                               |

亞馬遜全球開店 amazon global selling

### 後續問題處理流程-其他

- 1. 參考上述步驟,於後台尋找答案
- 2. 若問題仍無法解決,則依照適合路徑,開立客服案件

| amazon seller central P                      | www.amazon.com  English  Search  Q Messages   Help   Settings                                                                        |
|----------------------------------------------|----------------------------------------------------------------------------------------------------|
| CATALOG INVENTORY PRICING O                  | RDERS ADVERTISING STOREFRONT REPORTS PERFORMANCE                                                                                     |
| Contact us                                   |                                                                                                    |
| What can we halp you with                    |                                                                                                    |
| View case log                                | Please select a language from the days down                                                                                          |
| Customers and orders                         | · 「你照您的問題選擇                                                                                                    |
| Fulfillment by Amazon                        | Top So Itions                                                                                                    |
| Products and inventory                       | <ul> <li>Why is there a charge on my credit card for a small amount?</li> <li>How are referral fees determined by Amazon?</li> </ul> |
| Your account                                 | Why do I have an unavailable balance?                                                                                                |
| Other issues                                 | <ul> <li>How do I update my shipping settings?</li> <li>Why didnt Last paid?</li> </ul>                                              |
| Seller Fulfilled Prime and Same-Day Delivery | Provide or select a recent Easy Ship/ Self-Ship Order:                                                                               |
|                                              | Q Order ID                                                                                                    |
|                                              | O No order number                                                                                                    |
|                                              | Next                                                                                                    |

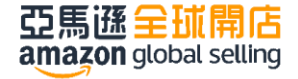

# **芸馬孫全近開店** amazon global selling